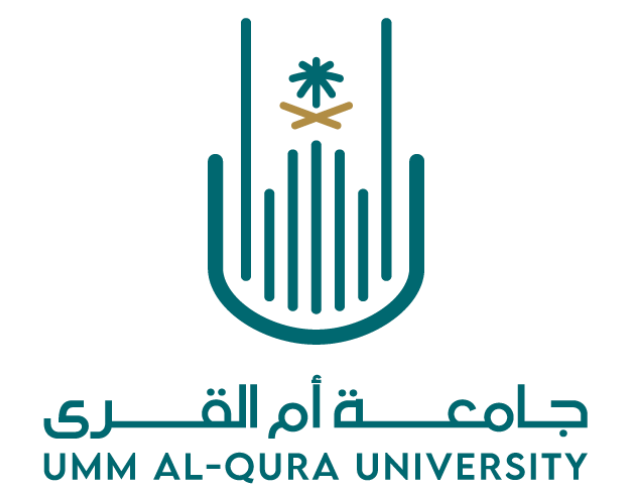

خطوات خطابات التعريف (خطاب التعريف – خطاب التعريف براتب)

Version 1.0.0

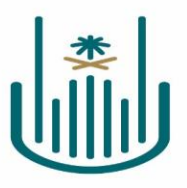

| المستند                                                 |                 |
|---------------------------------------------------------|-----------------|
| خطوات طباعة خطابات التعريف (خطاب التعريف – خطاب التعريف | عنوان المستند   |
| بر اتب)                                                 |                 |
| 1.0.0                                                   | نسخة المستند    |
| 2022/05/10                                              | تاريخ آخر تحديث |

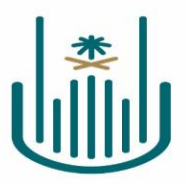

#### المحتويات

| ۳                                  | مقدمة                                                                        |
|------------------------------------|------------------------------------------------------------------------------|
| ۳                                  | المختصرات (Abbreviations)                                                    |
| ۳                                  | فيما يلي قائمة بالأيقونات والأزارير الخاصة بالنظام والمستخدمة في هذه الوثيقة |
| خطاً! الإشارة المرجعية غير معرّفة. | طباعة خطابات التعريف (خطاب التعريف - خطاب التعريف براتب)                     |
| خطاً! الإشارة المرجعية غير معرّفة. | طباعة خطابات التعريف (خطاب التعريف ــ خطاب التعريف براتب)                    |
| خطاً! الإشارة المرجعية غير معرّفة. | الخطوات:                                                                     |

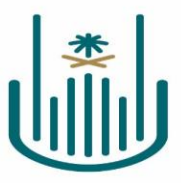

#### مقدمة

دليل المستخدم هوا احد اهم الوثائق التي يجب توفرها لأي نظام خدمة جديدة. حيث يتم شرح خطوات العمل المطلوبة على مستوى كل شاشة من شاشات النظام بالتفصيل، وذلك بهدف تثقيف المستخدم عن آلية عمل النظام ككل.

في هذا المستند سيتم شرح خطوات العمل الخاصة في طباعة خطابات التعريف (خطاب التعريف – خطاب التعريف براتب) ، بحيث سيتم اولاً شرح الهدف الرئيسي لكل خدمة ومن ثم شرح خطوات العمل بالتفصيل. كما يمكن ألاطلاع على مفاتيح الشاشات (الايقونات) في جدول الايقونات الموضح بالاسفل. حيث انه تم شرح آلية عمل كل مفتاح بالتفصيل من حيث أسماء المفاتيح وآلية عمل كل مفتاح. كما يجب التنويه على ان هذا النسخة من دليل المستخدم تعد النسخة الأولى وسيتم تحديثة بشكل دوري وذلك لضمان جودة المعلومات في الملف.

## المختصرات (ABBREVIATIONS)

| ¥                                                                        |                                                              |
|--------------------------------------------------------------------------|--------------------------------------------------------------|
| الوصف(إسم الزر)                                                          | الأيقونة/الزر                                                |
| "زر تسجيل الدخول"                                                        |                                                              |
| يمكن النقرعلى زر تسجيل الدخول لتسجيل الدخول على                          | دخول                                                         |
| النظام بعد تعبئه حقول إسم المستخدم وكلمه المرور في<br>شاشة تسجيل الدخول. |                                                              |
| "زر الخدمات الإلكترونية"                                                 |                                                              |
| يمكن النقر على الزر لفتح قائمة الخدمات الإلكترونية في                    | الخدمات الإلكترونية                                          |
| البو ابة الجامعية.                                                       |                                                              |
| " زر منظومة وافي "                                                       | منظومة وافى                                                  |
| يمكن النقر على الزر للدخول على منظومة وافي ERB.                          | W 2 2                                                        |
| "ايقونة قائمة الخدمات الذاتية"                                           | مُرْقَعُ مُرْقَعُ الْجُرِينَ الْجُرِينَ الْجُرَينَ الْحُرَقَ |
| يمكن النقرعلى الايقونة لإستعراض الخدمات الذاتية                          |                                                              |
| "ايقونة خطاب التعريف"                                                    |                                                              |
| يمكن النقر على ايقونة خطاب التعريف ليتم بعد ذلك                          | 💻 خطاب التعريف                                               |
| تصدير الخطاب وطباعته.                                                    |                                                              |
| "ايقونة خطاب التعريف بالر اتب "                                          |                                                              |
| يمكن النقر على ايقونة خطاب التعريف بالر اتب ليتم بعد                     | 💻 خطاب التعريف بالراتب                                       |
| ذلك تصدير الخطاب وطباعته .                                               |                                                              |

فيما يلي قائمة بالأيقونات والأزارير الخاصة بالنظام والمستخدمة في هذه الوثيقة.

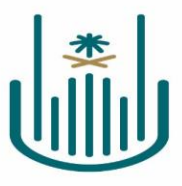

# طباعة خطابات التعريف ( خطاب التعريف – خطاب التعريف بالراتب )

تتبح هذه الخدمة طباعة خطابات التعريف (خطاب التعريف – خطاب التعريف براتب) للمستخدم عن طريق الضغط على ايقونة قائمة الخدمات الذاتية . بحيث يمكن للمستخدم اختيار خطاب التعريف أو اختيار خطاب التعريف بالراتب وطباعته .

### الخطوات

- الخطوة الأولى :
- تسجيل الدخول لموقع الجامعة ومن الخدمات الالكترونية النقر على **ايقونة منظومة وافي**

| جامعـــة أم القــرى<br>UMM AL-QURA UNIVERSITY | )<br>عن الجامعة إدار<br>ل               | اللا<br>ة الجامعة<br>لا | ش<br>الکلیات<br>۲ | <b>ت</b><br>القبول بالجامعة<br>~ | یے<br>البحث والابتکار<br>ل | <br>الخدمات الإلكترونية<br>~ |  |
|-----------------------------------------------|-----------------------------------------|-------------------------|-------------------|----------------------------------|----------------------------|------------------------------|--|
| دمات إدارية                                   | خدمات البحث والتطوير                    | خدمات عامة              |                   |                                  |                            |                              |  |
| اقعي                                          | فهرس المكتبة                            | فهرس الخدمات ا          | لإلكترونية        |                                  |                            |                              |  |
| ابة الموظف                                    | قواعد المعلومات                         | بوابة القبول المو       | حد                |                                  |                            |                              |  |
| ينظومة الأكاديمية                             | قاس                                     | بوابة التوظيف           |                   |                                  |                            |                              |  |
| منظومة وافي                                   | استبانات القياس والتقييم ومؤشرات الأداء | بوابة التعاون           |                   |                                  |                            |                              |  |
| فياب والتقصيرات                               |                                         | من راسلني؟              |                   |                                  |                            |                              |  |
| ذاكر الإلكترونية                              |                                         | مرافق                   |                   |                                  |                            |                              |  |
| مسيرات الإلكترونية                            |                                         | تواصل                   |                   |                                  |                            |                              |  |
| ىىل                                           |                                         | المواقع الجغرافية       | اللجامعة          |                                  |                            |                              |  |
| تصالات الإدارية (مسار)                        |                                         | بوابة الخريجين          |                   |                                  |                            |                              |  |
| ارة اللجان والمجالس                           |                                         | الاستعلام عن الم        | عاملات            |                                  |                            |                              |  |
| اتيري                                         |                                         | الاستعلام / تفعيا       | ل صندوق البريد اا | لكتروني                          |                            |                              |  |
| قارير                                         |                                         | التحقق من وثائق         | التخرج            |                                  |                            |                              |  |
| خدمات الاستشارية                              |                                         | حجز عيادات المركز       | ِ الطبي           |                                  |                            |                              |  |
| حجوزات والمواعيد                              |                                         | موسوعة الشعر اا         | عربي              |                                  |                            |                              |  |
| ستحقاقات المالية                              |                                         | مقرأة الجامعة الإ       | لكترونية          |                                  |                            |                              |  |
| لاء الطرف                                     |                                         | منصة البيانات الم       | فتوحة             |                                  |                            |                              |  |
| مجي                                           |                                         |                         |                   |                                  |                            |                              |  |

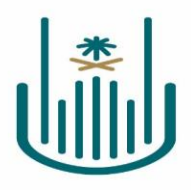

• الخطوة الثانية :

بعد الدخول على **منظومة وافي** يجب **السماح للنو افذ المنبثقة** للمستعرض التي يتم عملها لمرة واحدة فقط ، ولكي يتم تفعيلها بالخطوات التالية :

 أ- الضغط على ايقونة التي تشبة القفل بالأعلى والتي بعنوان عرض معلومات الموقع ثم اختيار اعدادات المواقع الألكترونية كما هو موضح في الصورة ادناه:

| 😰 🛊 👷 😢 ebsapp.uqu.edu.sa/OA_HTMI/RF.jsp?function_id=202918resp_jd=-18resp.appLid=-18security.group_id=08tang_code=AR&parame=X117PypSolU6cG04joQoG2CU812u7DySh6MrpdVxRDU01UyEF1ovD                                                   | CgTdhCVAwGH9Dlia       | xkBW0x17L6Dyyx1frKeHKZ.             | )) O ( →        |
|----------------------------------------------------------------------------------------------------|------------------------|-------------------------------------|-----------------|
|                                                                                                    | ×                      | عرض معلومات الموقع<br>محصصصصصص      |                 |
|                                                                                                    |                        | 角 الاتصال بموقع الويب هذا آمن       | ** UN           |
|                                                                                                    | قيد الاستخدام 🖸        | 🚷 ملقات تعريف الارتباط 21           |                 |
|                                                                                                    | Ľ                      | 🕸 إعدادات المواقع الإلكترونية       | طلب مع          |
|                                                                                                    |                        | Table Layout: (RequiredTab          | تخصيص (leLayout |
|                                                                                                    |                        | حقل مطلوب                           | * للإشارة إلى   |
|                                                                                                    |                        | Default Single Column: (            | تخصيص (MamRN    |
| ي لم إحداله. رجاء إحجال بيانات حساب مجموعة الماضة بله. عندما تقوم بتسجيل الدخول في المرة القادمة باستخدام حساب تسجيل الدخول الموحد، يقوم النظام بتسجيل دخولك إلى مجموعة Bebrinee لأوراكل أثياً من خلال استخدام بيانات الحساب التالية | سجيل الدخول الموحد الذ | مجموعة E-Business لأوراكل بحساب تنا | لم يتم ربط حساب |
|                                                                                                    |                        | دم                                  | * اسم المستذ    |
|                                                                                                    |                        | سر                                  | * كلمة ال       |
|                                                                                                    |                        |                                     |                 |

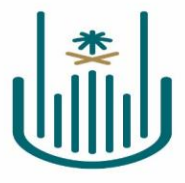

ب- يتم السماح للأذونة التي بعنوان ( **النو افذ المنبثقة وإعادة التوجيه** ) كما هو موضح بالصورة ادناه :

|        |                           | , الإعدادات                                                                | Q بحث فرس     | دات              | الإعداد  |
|--------|---------------------------|----------------------------------------------------------------------------|---------------|------------------|----------|
| بيانات | محو ال                    | ات تعريف ارتباط                                                            | <u>āl</u> o 4 | Google علاقتك مع | <u>*</u> |
|        |                           |                                                                            |               | الملء التلقاني   | Ê        |
| ذونات  | إعادة ضبط الأر            |                                                                            | الاذونات      | الأمان والخصوصية | •        |
| *      | الطلب (تلقائي)            | الموقع الجغرافي                                                            | 9             | المظهر           | ۲        |
| -      | الطلب (تلقائي)            | الكاميرا                                                                   |               | محرك البحث       | Q        |
| *      | الطلب (تلقائي)            | الميكروفون                                                                 | Ŷ             | المتصفح التلقاني |          |
| -      | السماح (تلقائي)           | مستشعرات الحركة                                                            | ((+))         | عند بدء التشغيل  | Ċ        |
| -      | الطلب (تلقائي)            | الاشعارات                                                                  |               | ت المتقدّمة ◄    | الإعدادا |
|        |                           |                                                                            | Ŧ             | 57               | الاضافار |
| *      | السماح (تلقاني)           | JavaScript                                                                 | <>            | Chrome -         | ا مع     |
|        | السماح (تلقائي)           | الصور                                                                      |               | Univine U        | 2 000    |
| -      | حظر (تلقائی)              | النوافذ المنبثقة وإعادة التوجيه                                            | Z             |                  |          |
|        | حظر (تلقائی)<br>سماح      | الإعلانات                                                                  | _             |                  |          |
|        | حظر                       | الحظر في حال كان الموقع الإلكتروني يعرض إعلانات مضيله او غير<br>مرغوب فيها |               |                  |          |
| -      | السماح (تلقائي)           | المزامنة في الخلفية                                                        | Ç             |                  |          |
| *      | الإعداد التلقائي (تلقائي) | الصوت                                                                      | •0            |                  |          |
| *      | الطلب (تلقائي)            | عمليات التنزيل التلقائية                                                   | <u>*</u>      |                  |          |

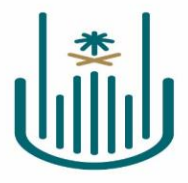

ج- بعد ذلك الرجوع مباشرة لصفحة منظومة وافي والضغط على ايقونة إعادة التحميل كما هو موضح بالصورة ادناه:

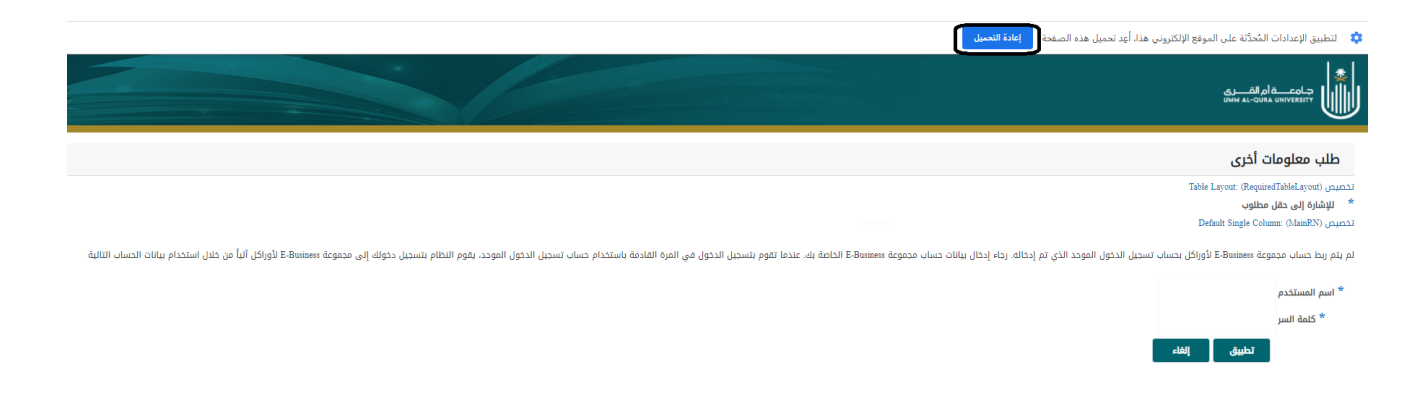

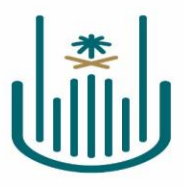

الخطوة الثالثة:

بعد تسجيل الدخول على منظومة وافي الضغط على ايقونة قائمة الخدمات الذاتية :

| Basiaess dcgo.co.co.co.co.co.co.co.co.co.co.co.co.co        | E-B                                                                                       |      | *       | م تسجيل الدذ | Э АМПЛКИП, раск 15    |
|-------------------------------------------------------------|-------------------------------------------------------------------------------------------|------|---------|--------------|-----------------------|
| الصفحة الرئيسية                                             |                                                                                           |      |         |              |                       |
| تَدْصِيصِ (messTable) تَدْصِيصِ                             | تَحْصِيص "قائمة العمل"                                                                    |      |         |              |                       |
| المستكشف                                                    | قائمة العمل                                                                               |      |         |              |                       |
| تخصيص "المستكشف"<br>تخصيص (headerTable Layout (headerTable) | تخصيص "وظيفة فائمة عمل التيليغات"                                                         |      |         |              | الفائمة الكاملة       |
| الإعداد الشخصي                                              | تخصيص "قائمة التبليغات"                                                                   |      |         |              | and the second second |
| المائة خدمة الصلاة الخدمة الذاتية فالم                      |                                                                                           | call | cañaall | lune         | āsīe                  |
| المة الذدمات الذائية 🖿                                      | س<br>لا توجد تبليغات في هذا الغرض                                                         | Fan  | Eanami  | مرس          | مستنى                 |
|                                                             | ارشادقواعد الإحازات - قم بإعادة توجيه التبليغات أو الاستجابة لها ألبًا:<br>تشخيصات الجدول |      |         |              |                       |

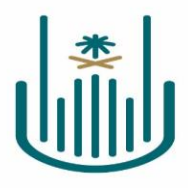

الخطوة الرابعة :

اختيار خطاب التعريف أو خطاب التعريف بالراتب وسيتم فتح الخطاب في نافذة جديدة بصغية ( PDF ) :

| E-Business dcgaga ورومو E-Business dcgaga                 |                                                                                          |       | *       | تم تسجيل الدذ | ول باسم AMDAKHIL ول باسم |
|-----------------------------------------------------------|------------------------------------------------------------------------------------------|-------|---------|---------------|--------------------------|
| الصفحة الرئيسية                                           |                                                                                          |       |         |               |                          |
| تخصيص (Table Layout: (menuTable)                          | تخصيص "قائمة العمل"                                                                      |       |         |               |                          |
| المستكشف                                                  | قائمة العمل                                                                              |       |         |               |                          |
| تخصیص «المستکشف»<br>تخصیص (headerTable) تخصیص             | تخصيص "وظيفة قائمة عمل التيليفات"                                                        |       |         |               | القائمة الكاملة          |
| الإعداد الشخصي                                            | تخصيص "قائمة التبليغات"                                                                  |       |         |               |                          |
| الفاتية للخدمة المياتة للخدمة الذاتية 🖿 4                 | <br>من                                                                                   | النوع | الموضوع | مرسل          | مستحق                    |
| الحمات الدَّاتية 🔤 🕨                                      | لا توجد تبليغات في هذا العرض                                                             |       |         |               |                          |
| خطاب التعريف<br>خطاب التعريف بالراتب<br>خطاب التين البناد | الشادقواعد الإحزائة - قم بإعادة توجيه التبليغات أو الاستجابة لها ألبًا<br>تشخيصات الجدول |       |         |               |                          |

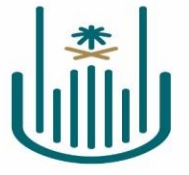

# في حال واجهتك المشكلة الموضحة بالصورة في الاسفل : " Application blocked by JAVA Security" اتباع الخطوات التالية :

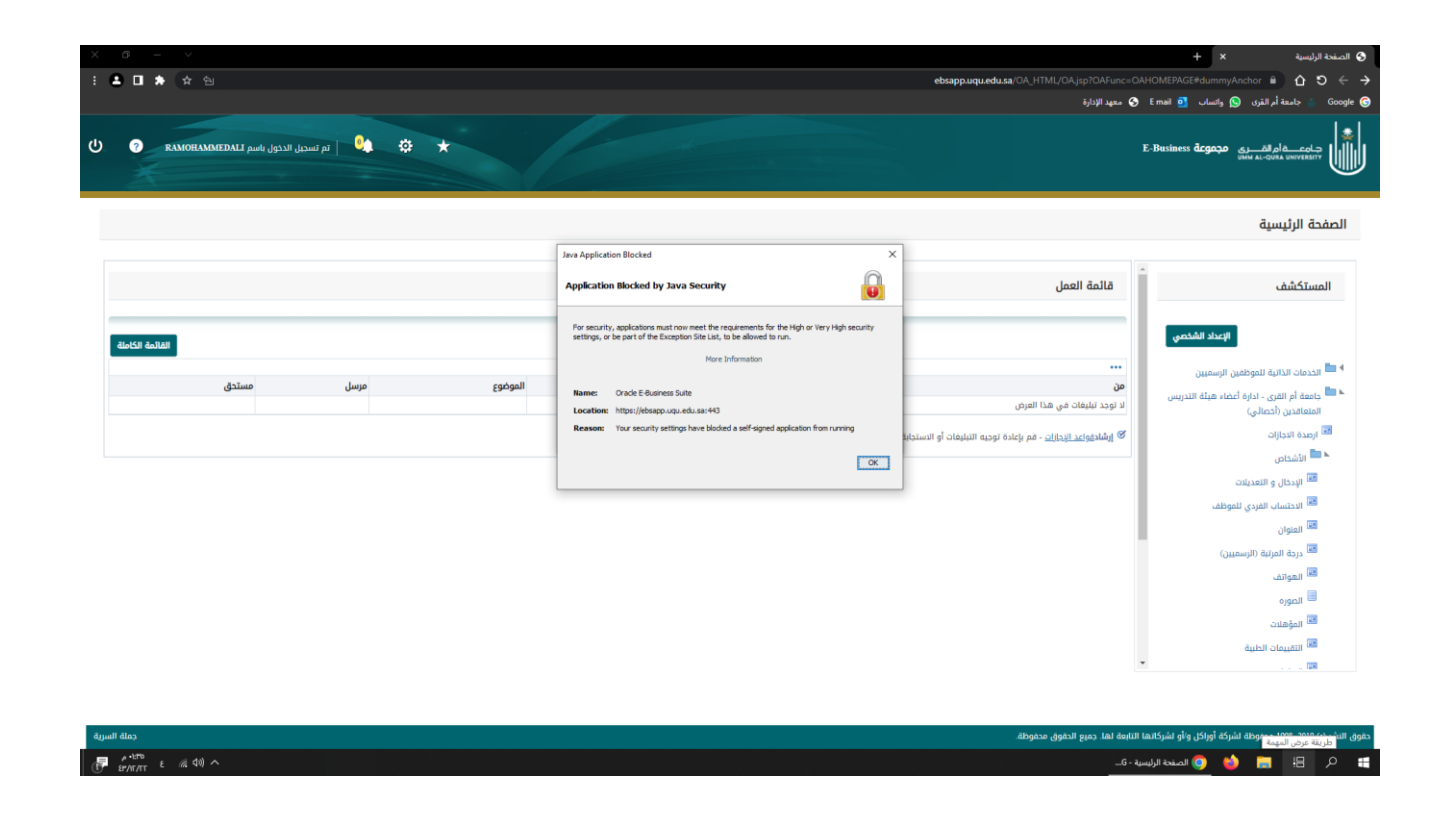

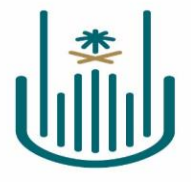

١- التوجه الى اختيار البحث بجوار زر إبدأ وكتابة Configure JAVA كما هو موضح بالصورة ثم اختيار العنصر
المحدد بالصورة المرفقة بالاسفل

| All Apps Documents Web                     | More 🔻 | A & ×                  |
|--------------------------------------------|--------|------------------------|
| Best match                                 |        |                        |
| Configure Java<br>App                      |        |                        |
| Apps                                       |        | Configure Java         |
| About Java                                 | >      | Арр                    |
| Documents - This PC                        |        |                        |
| 실 racfiles.jar                             | >      | 다 Open                 |
| 📓 install1 <b>.ja</b> r                    | >      | 🕞 Run as administrator |
| 🙆 filegroup1. <b>ja</b> r                  | >      | D Open file location   |
| Search school and web                      |        | - Pin to Start         |
| ${\cal P}$ JA - See school and web results | >      | -🗁 Pin to taskbar      |
| Websites                                   |        | 🗓 Uninstall            |
| Visit Java.com                             |        |                        |
| People                                     |        |                        |
| 🌏 Nawaf N. <b>Ja</b> ha                    | >      |                        |
| FAHAD I. JAN                               | >      |                        |
| Abdulqader A. Jabali                       | >      |                        |
| AL Q                                       |        | o 🛱 💽 🚍 🛱 🚖 🥥 🥒 🗐      |

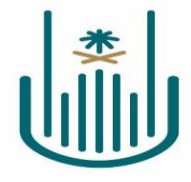

## ٢- بعدها تفتح لك نافذة منها قم باختيار Security كما هو موضح بالصورة في الأسفل

| 🕌 Java Control Panel                                                                                                    |                            | _                       |             | $\times$ |
|----------------------------------------------------------------------------------------------------|----------------------------|-------------------------|-------------|----------|
| General Java Security Advanced                                                                                                    |                            |                         |             |          |
| About                                                                                                    |                            |                         |             |          |
| View version information about Java Control Panel.                                                                                  |                            |                         |             |          |
|                                                                                                    |                            |                         | About       | •        |
| Network Settings                                                                                                    |                            |                         |             |          |
| Network settings are used when making Internet connections.<br>settings in your web browser. Only advanced users should mod         | By default,<br>ify these s | Java will (<br>ettings. | use the net | work     |
|                                                                                                    |                            | Network                 | Settings    | •        |
| Temporary Internet Files                                                                                                    |                            |                         |             |          |
| Files you use in Java applications are stored in a special folder f<br>advanced users should delete files or modify these settings. | or quick ex                | ecution la              | ter. Only   |          |
|                                                                                                    | Setting                    | s                       | View        |          |
| Java in the browser is enabled.                                                                                                    |                            |                         |             |          |
| See the Security tab                                                                                                    |                            |                         |             |          |
|                                                                                                    |                            |                         |             |          |
|                                                                                                    |                            |                         |             |          |
|                                                                                                    |                            |                         |             |          |
|                                                                                                    |                            |                         |             |          |
|                                                                                                    |                            |                         |             |          |
|                                                                                                    |                            |                         |             |          |
|                                                                                                    |                            |                         |             |          |
|                                                                                                    |                            |                         |             |          |

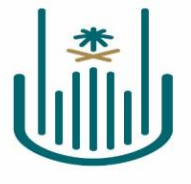

٣- بعد الانتقال إلى Security تجد اختيار بمسى Edit Site List قم بالنقر عليه يتظهر الشاشة الموضحة بالاسفل

منها يمكنك النقر على زر إضافة " ADD" ووضع رابط الصفحة ثم النقر على اوك "OK" كما هو موضح بالصورة في

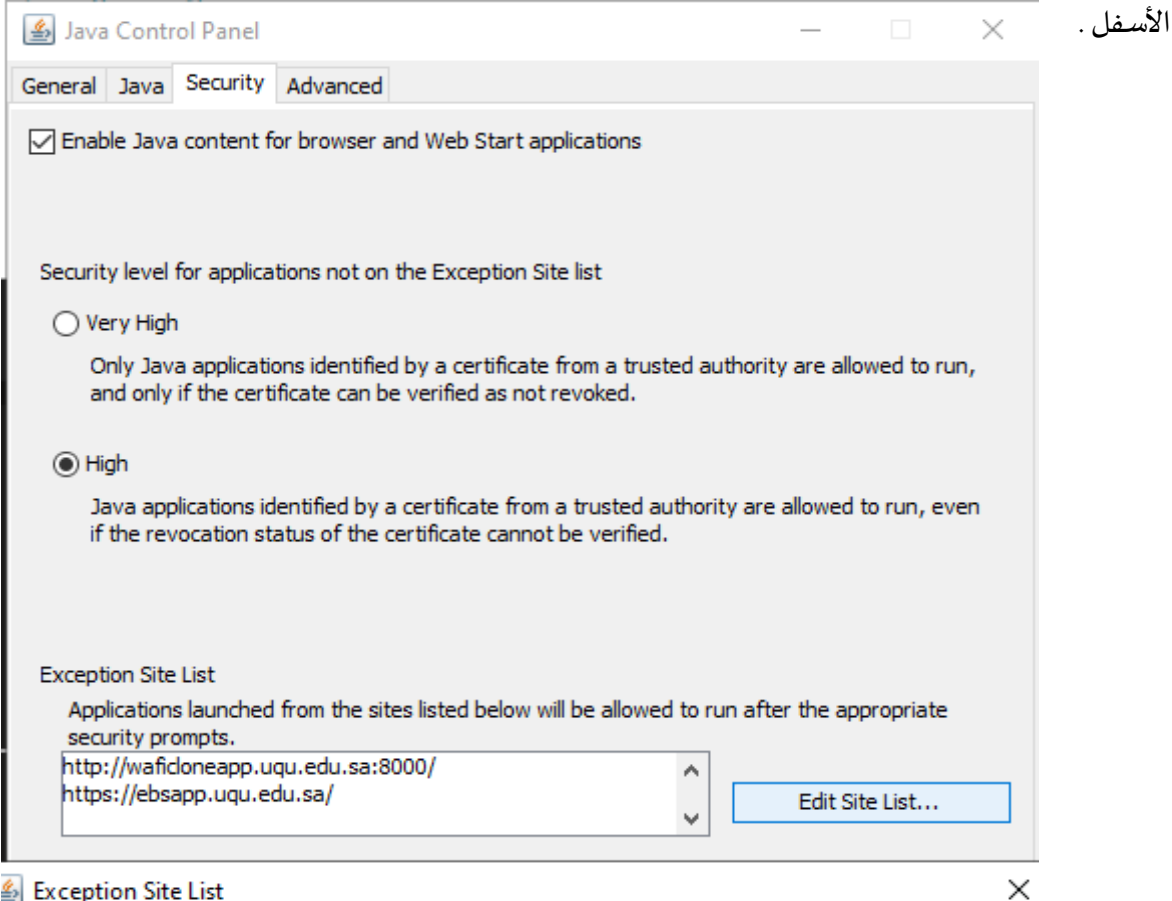

#### Exception Site List

Applications launched from the sites listed below will be allowed to run after the appropriate security prompts.

| Location            |                                       |                |        |
|---------------------|---------------------------------------|----------------|--------|
| http://waficloneapp | uqu.edu.sa:8000/                      |                |        |
| https://ebsapp.uqu  | .edu.sa/                              |                |        |
| https://www.exam    | ple.com/dir/ or https://www.example   | e.com/app.html |        |
|                     |                                       |                |        |
|                     |                                       |                |        |
|                     |                                       |                |        |
|                     |                                       |                |        |
|                     |                                       |                |        |
|                     |                                       | Add            | Remove |
| FILE and HTTP prot  | ocols are considered a security risk. |                |        |
| we recommend usir   | ig HTTPS sites where available.       |                |        |
|                     |                                       |                |        |
|                     |                                       | OK             | Cancel |